股東如何驗證憑證已匯入/移除瀏覽器(圖示以 Chrome 為例)

- 一、股東向證券商或銀行申請憑證,證券商或銀行交付股東憑證 ♀ (.pfx 檔)、隨身碟或密碼條,股東依所登載或設定之密碼,至核發憑證單位之網站依規定程序下載憑證,安裝完畢後,憑證會存放在電腦之硬碟。
- 二、 請依下列步驟驗證憑證是否已完成安裝:
  - 1. 步驟 1:開啟瀏覽器右上角之【…】→【設定】(Edge 瀏覽器同左)

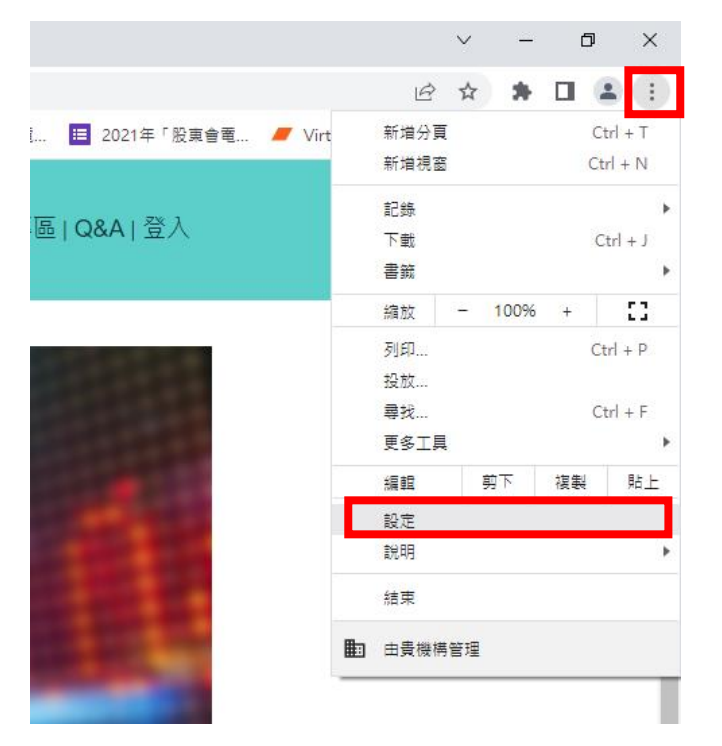

## 步驟 2:【設定】項下,點選【隱私權及安全性】→【安全性】 (Edge 瀏覽器點選【隱私權、搜尋與服務】→【安全性】)

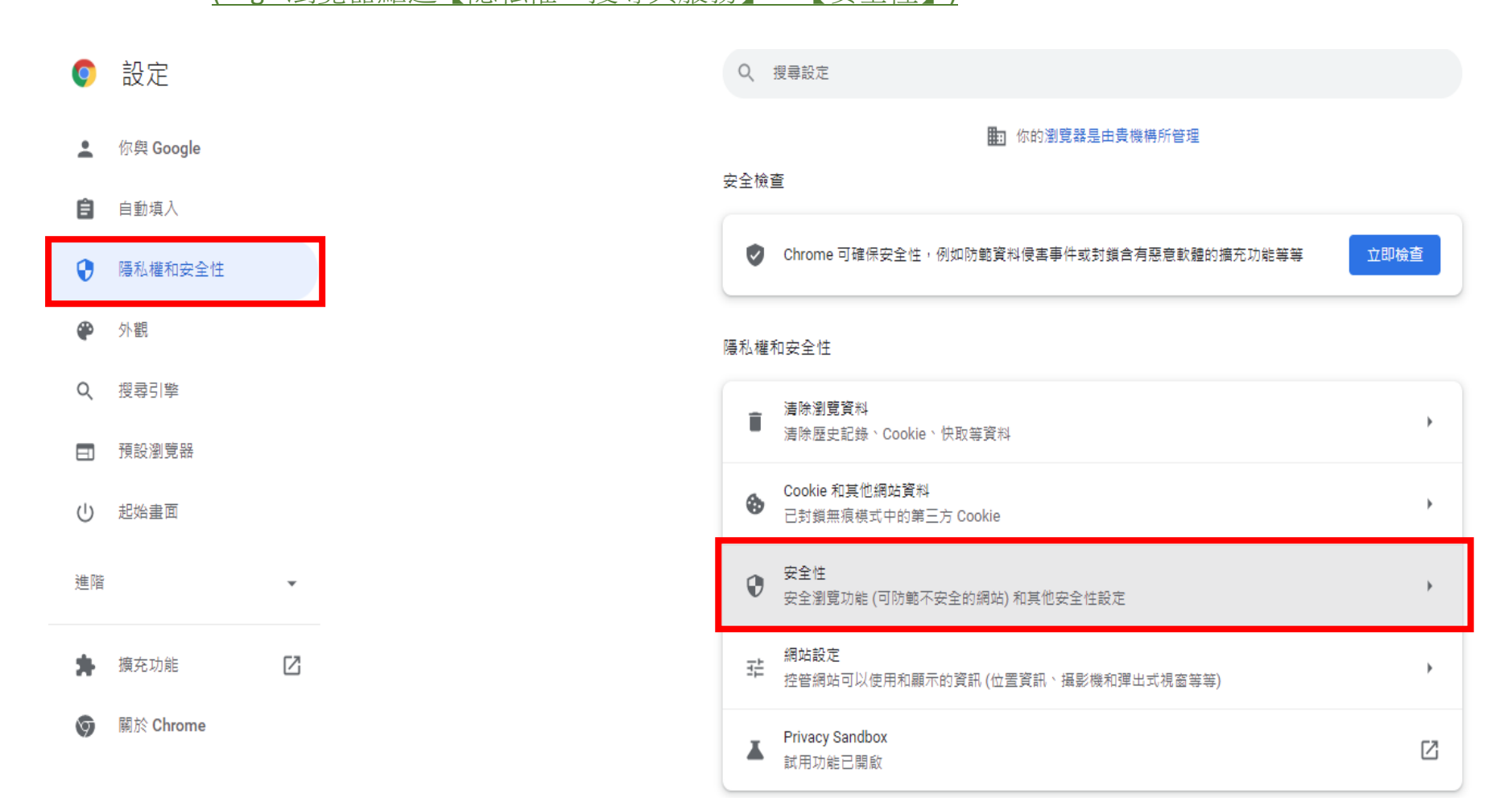

## 3. 步驟 3:【安全性】項下,點選【管理憑證】(Edge 瀏覽器同左)

| Ç          | 設定        | Q、 搜尋設定                                                                                                    |
|------------|-----------|----------------------------------------------------------------------------------------------------|
| <u>.</u>   | 你與 Google | 針對已知不安全的網站、下載內容和擴充功能提供標準防護機制                                                                                    |
| Ê          | 自動填入      | 可偵測不安全事件,並在這類事件發生時顯示警告訊息                                                                                        |
| •          | 隱私權和安全性   | 可使用儲存在 Chrome 中的不安全網站淒單檢查網址。如果有網站試圖竊取你的密碼,或當你下載<br>11. 有書檔案時, Chrome 可能也會將網址 (包括部分網頁內容) 傳送至安全瀏覽功能。              |
| ۲          | 外觀        | 協助我們改善所有人的網路安全性<br>該部公已法訪網百的網班、施定的系统管理和部分網百內麥應送至Google,以協助發現新或要                                                 |
| Q          | 授尋引擎      | 海部为已是的洞境的湖班一特定的家族莫斯阿伯部分洞莫芬普德经生 Google · 沃德的 致死病威夷<br>並保障所有網路使用者的安全。                                             |
|            | 預設瀏覽器     | 當密碼因資料侵害事件遭到外洩時發出警告<br>Chrome 會定期將你的密碼網路上發布的清單進行比對。在比對過程中,你的密碼和使用者名                                             |
| $\bigcirc$ | 起始畫面      | 稱會經過加密,任何人 (包括 Google) 都無法讀取。 當你登入 Google 帳戶時,系統會啟用這項<br>功能。                                                    |
| 進階         | •         | 無防護 (不建議)<br>( 無法封鎖不安全的網站、下載內容和擴充功能。在 Gmail 和 Google 搜尋等其他 Google 服務中,安全 <b>掛</b><br>瀏覽功能的防護機制仍然會發揮作用 (在適用情況下)。 |
| *          | 擴充功能 🖸    |                                                                                                    |
| 9          | 關於 Chrome | 進階                                                                                                    |
|            |           | 一律使用安全連線<br>將瀏覽路徑升級至 HTTPS,並在載入不支援該協定的網站前發出警告                                                                   |
|            |           | 使用安全 DNS<br>受管理的瀏覽器已停用這項設定                                                                                      |
|            |           | 管理安全金鑰<br>重設安全金鑰並建立 PIN 碼                                                                                       |
|            |           | 管理源題<br>管理 HTTPS/SSL 源證和設定                                                                                      |
|            |           | Google 進階保護計畫                                                                                                   |

 步驟 4:在出現的對話框,發給欄位顯示您的身分證字號或姓名,即為「證券商網路下單憑證」或「網路 銀行憑證」,表示憑證已安裝成功。

| 憑證       |                      |             | ×          |                                                   |  |  |  |
|----------|----------------------|-------------|------------|---------------------------------------------------|--|--|--|
| 使用目的(N): | <全部>                 |             | ~          |                                                   |  |  |  |
| 個人 其他人   | 中繼憑證授權單位 受信任的根憑證     | 授權單位 受信任的發行 | 者 不受信任的發行者 |                                                   |  |  |  |
| 發給       | 簽發者                  | 到期日         | 易記名稱       |                                                   |  |  |  |
|          | TWCA InfoSec User CA | 2019/12/22  |            |                                                   |  |  |  |
|          | TWCA InfoSec User CA | 2022/3/31   |            |                                                   |  |  |  |
|          | TWCA InfoSec User CA | 2024/3/1    |            | · · · · · · · · · · · · · · · · · · ·             |  |  |  |
|          | taiwanclear-SR015-CA | 2022/1/10   |            | / 1.息/工 圓 / 2.11 2.11 2.11 2.11 2.11 2.11 2.11 2. |  |  |  |
|          |                      | 2015/0/25   |            |                                                   |  |  |  |
|          |                      |             |            | 後點擊「移除」,僅留存仍有效期之憑證。                               |  |  |  |
|          |                      |             |            |                                                   |  |  |  |
|          |                      |             |            |                                                   |  |  |  |
|          |                      |             |            |                                                   |  |  |  |
| 匯入(1)    | 匯出(E) 移除(R)          |             |            |                                                   |  |  |  |
|          |                      |             |            |                                                   |  |  |  |
| 憑證使用目的   |                      |             |            |                                                   |  |  |  |
| 用戶端驗證,安  | 全電子郵件                |             |            |                                                   |  |  |  |
| 檢視(∨)    |                      |             | 檢視(∨)      |                                                   |  |  |  |
|          |                      |             |            |                                                   |  |  |  |
|          |                      |             | 關閉(C)      |                                                   |  |  |  |
|          |                      |             |            |                                                   |  |  |  |

三、進入「股東 e 票通」網站(網址:www.stockovte.com.tw),選擇「一般股東」並輸入「身分證字號/統一編號」,選擇「憑證種類」(券商下單憑證或網路銀行憑證),按[登入]鍵,即可登入「股東 e 票通」平台。

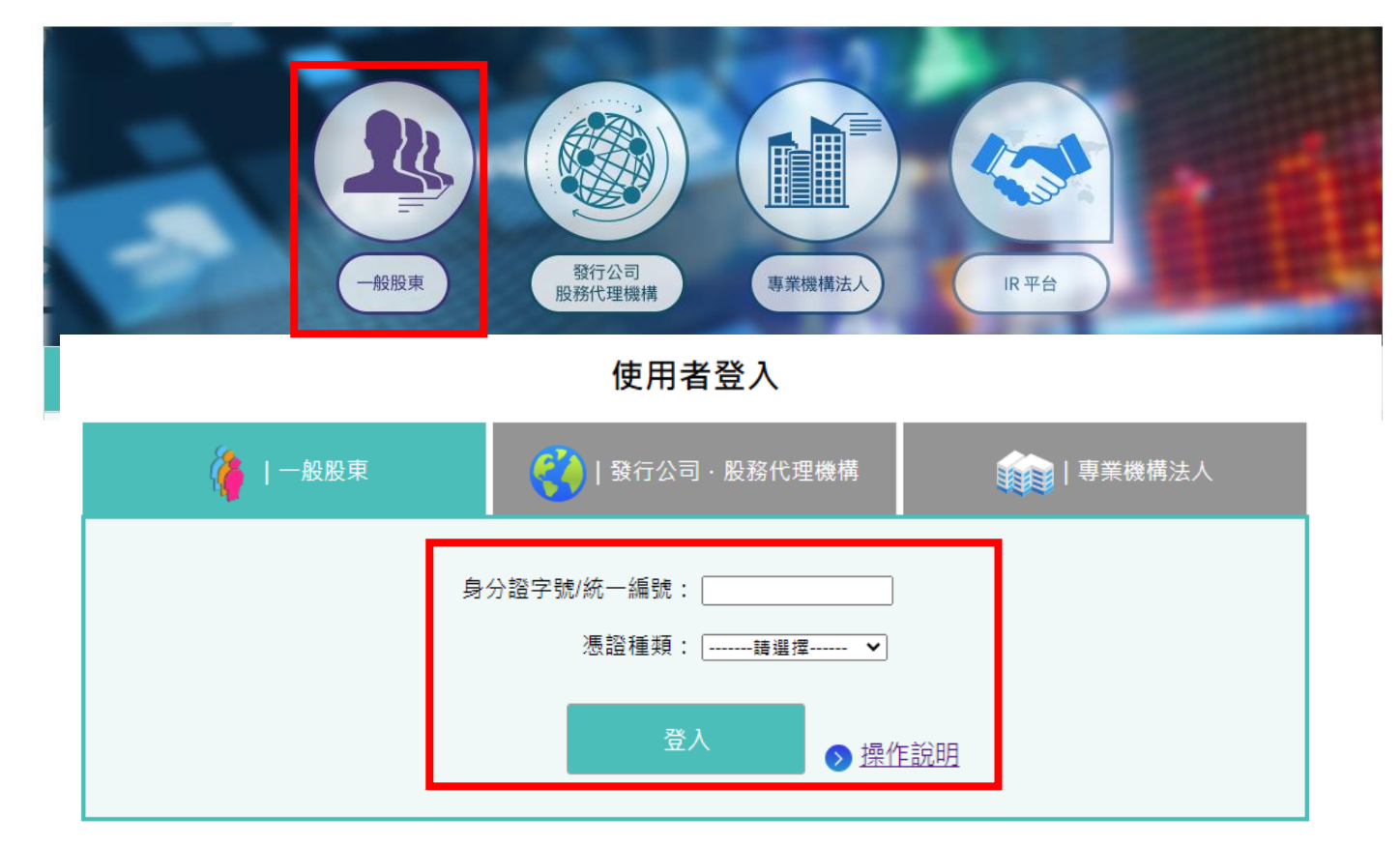

四、步驟 5: 經憑證認證通過後,畫面出現電子投票相關法規條款供股東遵守,點選 [我同意上列條款]後,即可進入投票作業。